# 有關使用MS Orca自定義Jabber MSI安裝程式的 技術說明

### 目錄

<u>簡介</u> <u>必要條件</u> <u>需求</u> <u>採用元件</u> 設定

## 簡介

本檔案介紹如何使用MS Orca為jabber自訂思科媒體服務介面(MSI)安裝程式。

MS Orca是一個Windows MSI安裝程式編輯器。它是一個用於建立和編輯Windows Installer軟體包 和合併模組的資料庫表編輯器。

## 必要條件

### 需求

本文件沒有特定需求。

### 採用元件

本檔案中的資訊是根據以下軟體版本。

- Microsoft Orca:Windows SDK 7.1或更高版本。
- Cisco Jabber安裝程式9.0及更新版本。

本文中的資訊是根據特定實驗室環境內的裝置所建立。文中使用到的所有裝置皆從已清除(預設) )的組態來啟動。如果您的網路正在作用,請確保您已瞭解任何指令可能造成的影響。

## 設定

這是自定義MS安裝程式的過程。

步驟1.下載並安裝Microsoft Orca。

步驟2.從cco頁面下載要通過管理員程式包自定義的jabber安裝程式。

步驟3.解壓縮單個資料夾中的安裝程式和管理員程式包。

#### 步驟4.啟動Microsoft Orca。

| 🚉 Untitled - Orca |                           | _ <b>0</b> _ X |
|-------------------|---------------------------|----------------|
| File Edit Tables  | Transform Tools View Help |                |
| D 🚅 🖬 🐰 🖻         |                           |                |
| Tables            |                           |                |
|                   |                           |                |
|                   |                           |                |
|                   |                           |                |
|                   |                           |                |
|                   |                           |                |
|                   |                           |                |
|                   |                           |                |
|                   |                           |                |
|                   |                           |                |
|                   |                           |                |
|                   |                           |                |
|                   |                           |                |
|                   |                           |                |
|                   |                           |                |
|                   |                           |                |
|                   |                           |                |

步驟5。如圖所示,在Orca中開啟jabber msi安裝**程式CiscoJabberSetup**.msi。

| 🙋 Untitled - Orca                          |              |                                                  |                   |         |
|--------------------------------------------|--------------|--------------------------------------------------|-------------------|---------|
| File Edit Tables Transform Tools View Help |              |                                                  |                   |         |
| 🗅 🚅 🖶 🗼 ங 🖻 💥 诺 📾 📓 🚟                      |              |                                                  |                   |         |
| Tables                                     |              |                                                  |                   |         |
|                                            | Open         |                                                  |                   | ×       |
|                                            | Look in: 🔒 ( | CiscoJabber-Install-ffr.11-0                     | G 🤌 📂 🛄 -         |         |
|                                            | (Nam         | me                                               | Date modified     | Туре    |
| Re                                         | ecent Places | CiscoJabberSetup                                 | 8/29/2015 5:46 PM | Windows |
|                                            |              |                                                  |                   |         |
|                                            | Desktop      |                                                  |                   |         |
|                                            |              |                                                  |                   |         |
|                                            | Libraries    |                                                  |                   |         |
|                                            |              |                                                  |                   |         |
|                                            | Computer     |                                                  |                   |         |
|                                            |              | m                                                |                   |         |
|                                            | File n       | name:                                            | <b>-</b>          | Open    |
|                                            | Files of     | of type: Installer Database Files (*.msi, *.msm, | *.pcp, *.m 🔻      | Cancel  |
|                                            |              | Open as read-only                                |                   |         |
|                                            |              |                                                  |                   |         |

步驟6.刪除除1033(英語)以外的所有語言代碼。

**附註**:這個限制是因為MS Orca沒有保留任何語言,除了預設語言1033。如果沒有從自定義 安裝程式中刪除所有語言代碼,則安裝程式無法在該語言不是英語的任何作業系統上運行。

| ListView         |   | PROGMSG_IIS_REMOVEWEBSERVICEEXTENSIONS   | Removing web service extensions                     |
|------------------|---|------------------------------------------|-----------------------------------------------------|
| Media            |   | PROGMSG_IIS_REMOVEWEBSITES               | Removing IIS websites                               |
| ModuleComponents |   | PROGMSG_IIS_ROLLBACKAPPPOOLS             | Rolling back application pools                      |
| ModuleSignature  |   | PROGMSG_IIS_ROLLBACKVROOTS               | Rolling back virtual directory and web site changes |
| MsiFileHash      |   | PROGMSG_IIS_ROLLBACKWEBSERVICEEXTENSIONS | Rolling back web service extensions                 |
| Patch            |   | PROGRAMFILETOLAUNCHATEND                 | Launch                                              |
| ProgId           |   | ProductID                                | none                                                |
| Property         |   | ProductLanguage                          | 1033                                                |
| RadioButton      |   | ProductName                              | Cisco Jabber                                        |
| RegLocator       | Ε | ProductVersion                           | 11.0.0.65527                                        |
| Registry         |   | ProgressType0                            | install                                             |
| RemoveFile       |   | ProgressType1                            | Installing                                          |
| Shortcut         |   | ProgressType2                            | installed                                           |

#### 步驟7.導覽至Transform > Apply Transform,瀏覽到轉換檔案在檔案系統中的位置。選擇轉換檔案 ,然後按一下Open,如下圖所示。要建立自定義安裝程式,需要轉換檔案。轉換檔案包含應用於安 裝程式的安裝屬性。

| 🚉 CiscoJabberSetup.msi - Orca                                                                                                    |            | Real party in success              | These Reports for the star and will share the UT                                               |                                                              |                  |
|----------------------------------------------------------------------------------------------------|------------|------------------------------------|------------------------------------------------------------------------------------------------|--------------------------------------------------------------|------------------|
| File Edit Tables Transform                                                                                                    | Tools View | Help                               |                                                                                                |                                                              |                  |
| Dĕ∎ X ħ € X                                                                                                    | ** •= 🖻 🚦  |                                    |                                                                                                |                                                              |                  |
| Tables       ActionText         AdminExecuteSequence         AdminUISequence         AdvtExecuteSequence         AdvtUISequence         AdvtUISequence         AppId         AppSearch         Binary         CheckBox |            | Copen<br>Look in:<br>Recent Places | CustomInstall<br>Name<br>CiscoJabberProperties.mst                                             | <ul> <li>Date modified</li> <li>3/25/2014 6:37 PM</li> </ul> | Type<br>MST File |
| Class<br>ComboBox<br>Component<br>Control<br>ControlCondition<br>ControlEvent<br>CreateFolder<br>CustomAction<br>Dialog                                                                                                |            | Desktop<br>Libraries<br>Computer   |                                                                                                |                                                              |                  |
| Directory<br>Environment<br>Error<br>EventMapping<br>Extension<br>Feature<br>FeatureComponents<br>File<br>Font<br>ISComponentExtended<br>ISCustomActionReference                                                       |            | Network                            | File name:         Files of type:       Installer Transforms (".mst)         Open as read-only | -                                                            | Dpen<br>Cancel   |

步驟8。如圖所示,導覽至Tables > Property,在右側面板中可以看到屬性清單,其中帶有綠色背 景線的屬性是可自定義屬性

| File Edit Tables Transform Tools View Help |                        |                                                                      |
|--------------------------------------------|------------------------|----------------------------------------------------------------------|
| D 🚅 🖬 🐰 🖻 📾 🕅                              | ** 📾 🧱 🚟               |                                                                      |
| Tables 🔺                                   | Property               | Value                                                                |
| Feature                                    | RebootYesNo            | Yes                                                                  |
| FeatureComponents                          | ReinstallModeText      | omus                                                                 |
| File                                       | SHOWLAUNCHPROGRAM      | -1                                                                   |
| Font                                       | SecomSDKFilename       | SeconSDK.exe                                                         |
| ISComponentExtended                        | SecureCustomProperties | ISFOUNDNEWERPRODUCTVERSION;USERNAME;COMPANYNAME;ISX_SERIALNUM;SUPPOR |
| ISCustomActionReference                    | TELEMETRY_ENABLED      | 0                                                                    |
| Icon                                       | WebExMapiFileName      | wbxcOIEx.exe                                                         |
| InstallExecuteSequence                     | WebExMapiFileName64    | wbxcOIEx64.exe                                                       |
| InstallUISequence                          | q                      | 0                                                                    |
| LaunchCondition                            | tewst                  | 0                                                                    |
| ListBox                                    | true                   | 0                                                                    |
| ListView                                   | ISReleaseFlags         | NoFlags                                                              |
| Media                                      | InstallShieldTempProp  | 0                                                                    |
| ModuleComponents                           | CLEAR                  | <bootstrap argument="" override=""></bootstrap>                      |
| ModuleSignature                            | SERVICES DOMAIN        | <services domain=""></services>                                      |
| MsiFileHash                                | USE FT GATEWAY         | <file support="" transfer=""></file>                                 |
| Patch                                      | LOGIN RESOURCE         | <multi-resource login="" support=""></multi-resource>                |
| ProgId                                     | CCMCIP                 | <ccmcip address="" server=""></ccmcip>                               |
| Property                                   | СП                     | <cti address="" server=""></cti>                                     |
| RadioButton                                | TETP                   | <tftp address="" server=""></tftp>                                   |
| RegLocator                                 | PRODUCT MODE           | <your jabber="" mode="" product=""></your>                           |
| Registry                                   | AUTHENTICATOR          | <fallback authenticator=""></fallback>                               |
| RemoveFile                                 | CUP ADDRESS            | <ipaddress fodn="" hostname=""></ipaddress>                          |
| Shortcut                                   | FORGOT PASSWORD URL    | <url change="" organizations="" password="" site="" to=""></url>     |
| Signature                                  | TFTP FILE NAME         | <name file="" of="" tftp="" the=""></name>                           |
| TextStyle                                  | LANGUAGE               | <the 1033="" code="" e.g.="" language=""></the>                      |
| UIText                                     | SSO ORG DOMAIN         | <domain configuration="" for="" sso=""></domain>                     |
| Upgrade                                    | VOICE SERVICES DOMAIN  | <voice domain="" services=""></voice>                                |
| _Validation 🚽                              | EXCLUDED SERVICES      | <cup. cucm.="" webex=""></cup.>                                      |
| Tables: 52                                 | Property - 149 rows    | No column is selected.                                               |

#### 步驟9.根據需要指定屬性的值。

| CLEAR                 | 1                                                                |
|-----------------------|------------------------------------------------------------------|
| SERVICES DOMAIN       | <services domain=""></services>                                  |
| USE FT GATEWAY        | <file support="" transfer=""></file>                             |
| LOGIN RESOURCE        | <multi-resource login="" support=""></multi-resource>            |
| CCMCIP                | <ccmcip address="" server=""></ccmcip>                           |
| СП                    | <cti address="" server=""></cti>                                 |
| TFTP                  | <tftp address="" server=""></tftp>                               |
| PRODUCT MODE          | <your jabber="" mode="" product=""></your>                       |
| AUTHENTICATOR         | <fallback authenticator=""></fallback>                           |
| CUP ADDRESS           | <ipaddress fodn="" hostname=""></ipaddress>                      |
| FORGOT PASSWORD URL   | <url change="" organizations="" password="" site="" to=""></url> |
| TFTP FILE NAME        | <name file="" of="" tftp="" the=""></name>                       |
| LANGUAGE              | <the 1033="" code="" e.g.="" language=""></the>                  |
| SSO ORG DOMAIN        | <domain configuration="" for="" sso=""></domain>                 |
| VOICE SERVICES DOMAIN | <voice domain="" services=""></voice>                            |
| EXCLUDED SERVICES     | WEBEX                                                            |

步驟10.刪除所有其他不需要的屬性。

刪除未設定財產很重要,或者所需財產無效。

要刪除非必需屬性,請轉到要刪除的屬性,然**後右鍵**按一下它。

選擇Drop Row並選擇OK,如下圖所示:

| CLEAR                 | 1                                                                     |                   |              |
|-----------------------|-----------------------------------------------------------------------|-------------------|--------------|
| SERVICES DOMAIN       | <services d<="" td=""><td>lomain s</td><td></td></services>           | lomain s          |              |
| USE FT GATEWAY        | <file td="" tra<=""><td>Errors</td><td></td></file>                   | Errors            |              |
| LOGIN RESOURCE        | <multi-r< td=""><td></td><td></td></multi-r<>                         |                   |              |
| CCMCIP                | <ccmci< td=""><td>Cut Cell</td><td>Ctrl+X</td></ccmci<>               | Cut Cell          | Ctrl+X       |
| сп                    | <cti ser<="" td=""><td>Copy Cell</td><td>Ctrl+C</td></cti>            | Copy Cell         | Ctrl+C       |
| TETP                  | <tftp se<="" td=""><td>Paste Cell</td><td>Ctrl+V</td></tftp>          | Paste Cell        | Ctrl+V       |
| PRODUCT MODE          | <your ja<="" td=""><td>Daleta Marci GUID</td><td>Chul - C</td></your> | Daleta Marci GUID | Chul - C     |
| AUTHENTICATOR         | < Fallbac                                                             | Paste New GOID    | Ctri+G       |
| CUP ADDRESS           | <ipaddr< td=""><td>Import Text File</td><td></td></ipaddr<>           | Import Text File  |              |
| FORGOT PASSWORD URL   | <url td="" to<=""><td>0.1<b>0</b>.40</td><td></td></url>              | 0.1 <b>0</b> .40  |              |
| TFTP FILE NAME        | <name< td=""><td>Cut Row(s)</td><td>Utrl+Shift+X</td></name<>         | Cut Row(s)        | Utrl+Shift+X |
| LANGUAGE              | <the lar<="" td=""><td>Copy Row(s)</td><td>Ctrl+Shift+C</td></the>    | Copy Row(s)       | Ctrl+Shift+C |
| SSO ORG DOMAIN        | <domaii< td=""><td>Paste Row(s)</td><td>Ctrl+Shift+V</td></domaii<>   | Paste Row(s)      | Ctrl+Shift+V |
| VOICE SERVICES DOMAIN | <voice \$<="" td=""><td></td><td></td></voice>                        |                   |              |
| EXCLUDED SERVICES     | WEBEX                                                                 | Add Row           | Ctrl+R       |
| Property - 149 rows   |                                                                       | Drop Row          |              |

#### 步驟11.保留需要更改的屬性。

| ISReleaseFlags        | NoFlags |
|-----------------------|---------|
| InstallShieldTempProp | 0       |
| CLEAR                 | 1       |
| EXCLUDED SERVICES     | WEBEX   |

步驟12.生成的轉換檔案也可以儲存並用於修改安裝程式的屬性。

要儲存轉換的檔案,請導航到Transform > Generate Transform,如下圖所示。

此轉換後的檔案可以以filename.mst格式儲存。

| CiscoJabberSetup.msi (transformed by CiscoJabberProperties.mst) - Orca |                               |  |  |  |
|------------------------------------------------------------------------|-------------------------------|--|--|--|
| File Edit Tables 🗍                                                     | Fransform Tools View Help     |  |  |  |
| D 🚅 🗔 🐰 🖣                                                              | New Transform                 |  |  |  |
| Tables                                                                 | Apply Transform               |  |  |  |
| Feature                                                                | View Patch                    |  |  |  |
| FeatureCompone                                                         | Generate Transform            |  |  |  |
| File                                                                   | Close Transform               |  |  |  |
| ISComponentExt                                                         | Turn of a way Dura a set is a |  |  |  |
| ISCustomActionRe                                                       | referee rogeostipes           |  |  |  |
| Icon                                                                   | QuotesCISCOJABBEREXEPath      |  |  |  |
| InstallExecuteSequ                                                     | ence RADIO_LOCATION           |  |  |  |
| Installi IISequence                                                    |                               |  |  |  |

步驟13.啟用安裝程式以儲存嵌入流。

導覽至Tools > Options,然後在Database 索引標籤下,勾選**Copy embeded streams during 'Save** As' ,然後按一下inApply 和OK,如下圖所示:

#### CISCO JADDEL

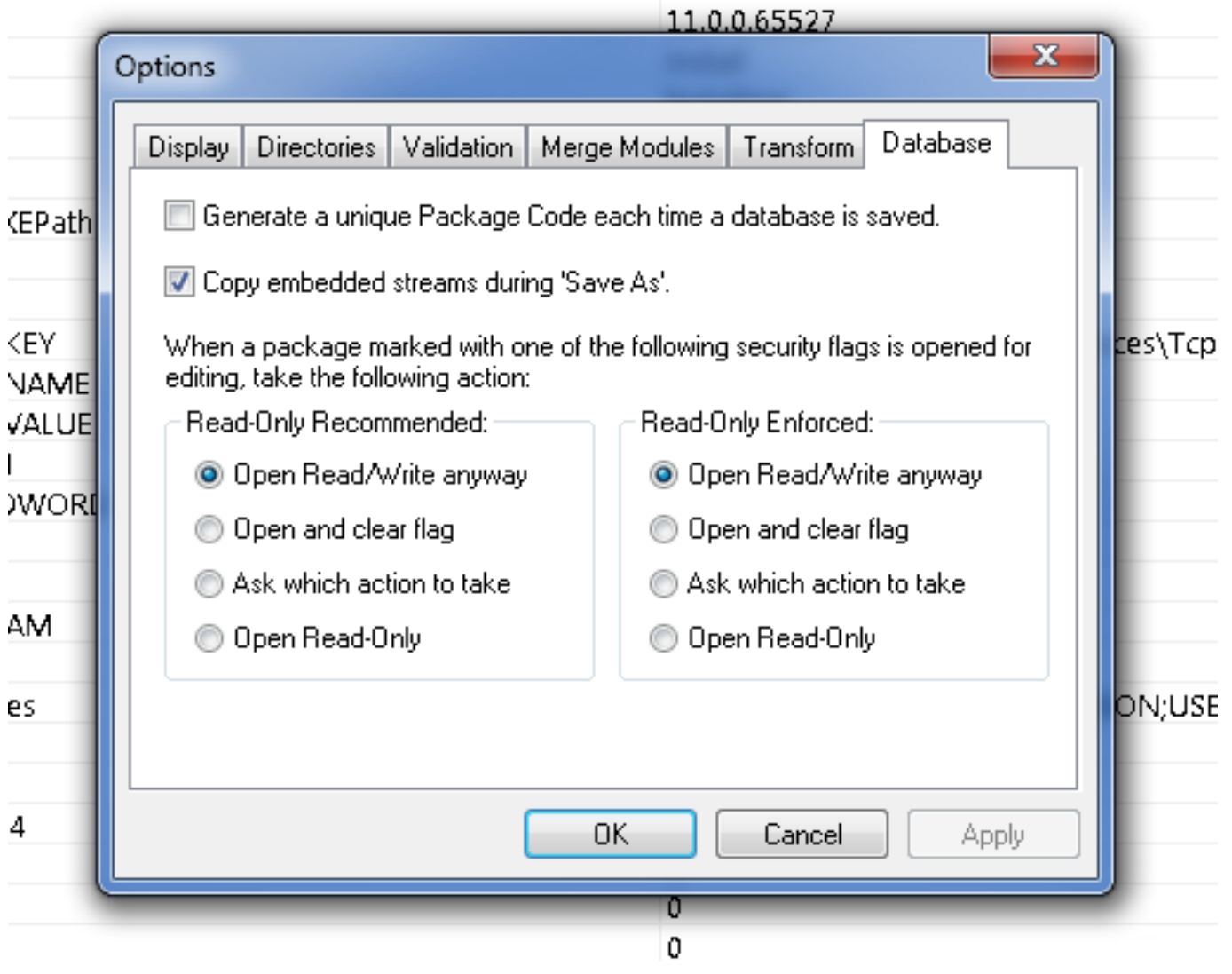

步驟14.導航到File > Save Transformed As時,儲存自定義安裝程式。指定適當的名稱,然後按一 下**儲存**。

此自定義安裝程式可與組策略部署一起使用。

#### 關於此翻譯

思科已使用電腦和人工技術翻譯本文件,讓全世界的使用者能夠以自己的語言理解支援內容。請注 意,即使是最佳機器翻譯,也不如專業譯者翻譯的內容準確。Cisco Systems, Inc. 對這些翻譯的準 確度概不負責,並建議一律查看原始英文文件(提供連結)。